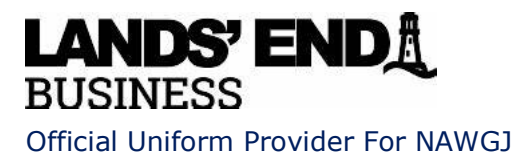

## Instructions for Ordering a NAWGJ Uniform

## Lands' End Official Uniform Site:

- 1. On the NAWGJ Uniform page, click on the gold "NAWGJ Business Site" button or click here.
- Sign in to your account (or create an account if you don't have one). You need to sign in to get the correct logo (NAWGJ emblem) and to access discounts, free shipping, or free logo when these are offered (watch your email for notifications of these special promotions from Lands' End Business).
- 3. On the menu bar at the top, select "Men" or "Women" to view the available items or hover over these words to see a menu of options available.
  - Select the item you want. In the checkbox, enter the information required. Be sure to choose **TRUE NAVY** as the color for all uniform items.
  - Click on Add to Bag.
  - For items using the NAWGJ logo (jackets/sweaters), a popup box will appear with the official emblem. Check to make sure the red, white, blue emblem appears. If not, be sure you signed in. If the Leaping Lady logo appears, do not order it on the official uniform. Contact Denise Green <u>secnawgj@gmail.com</u> so this problem can be addressed.
  - Click on Proceed to Checkout or Continue Shopping if you would like to view additional items.

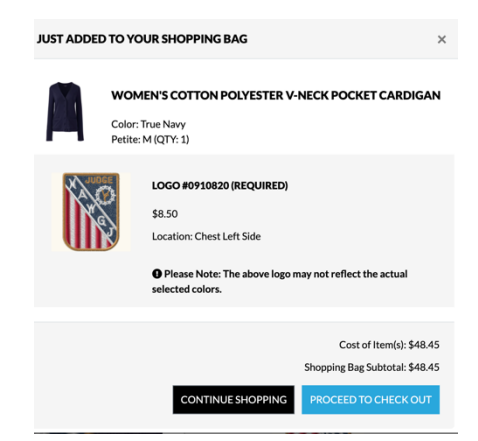

*Note:* The Women's Two-Button Blazer is about 1.5 inches longer than the One-Button style.